# ANALISIS KEBAKARAN HUTAN DAN LAHAN DI KABUPATEN KOTAWARINGIN TIMUR MENGGUNAKAN SISTEM INFORMASI GEOGERAFIS

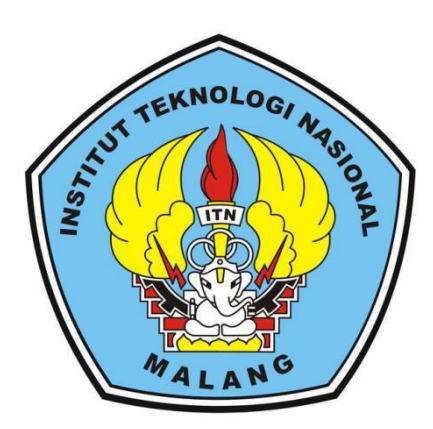

Disusun Oleh: Rafi Datmika NIM. 17.25.921

PROGRAM STUDI TEKNIK GEODESI S-1 FAKULTAS TEKNIK SIPIL DAN PERENCANAAN INSTITUT TEKNOLOGI NASIONAL MALANG 2020

## LEMBAR PERSETUJUAN

# ANALISIS KEBAKARAN HUTAN DAN LAHAN DI KABUPATEN KOTAWARINGIN TIMUR MENGGUNAKAN SISTEM INFORMASI GEOGERAFIS

#### SKRIPSI

Diajukan untuk memenuhi persyaratan dalam mencapai Gelar Sarjana Teknik (ST) Strata Satu (S-1) Teknik Geodesi S-1 Institut Teknologi Nasional Malang

#### Oleh:

Rafi Datmika 17.25.921

Menyetujui :

Dosen Pembimbing Utama

Dosen Pembimbing Pendamping

AMMM

Dedy Kurnia Sunaryo.,S.T.,MT NIP.Y. 1039500280

Silvester Sari Sai.,S.T.,MT NIP.Y.1030600413

Mengetahui,

Ketua Jurusan Teknik Geodesi S-1 Sari Sai.,S.T.,MT XIP.Y. 1030600413 WIK GEOD

ii

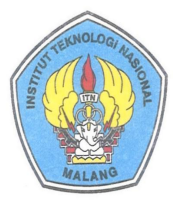

PERKUMPULAN PENGELOLA PENDIDIKAN UMUM DAN TEKNOLOGI NASIONAL MALANG

INSTITUT TEKNOLOGI NASIONAL MALANG FAKULTAS TEKNOLOGI INDUSTRI FAKULTAS TEKNIK SIPIL DAN PERENCANAAN PROGRAM PASCASARJANA MAGISTER TEKNIK

PT. BNI (PERSERO) MALANG Kampus I : JI. Bendungan Sigura-gura No. 2 Telp. (0341) 551431 (Hunting), Fax. (0341) 553015 Malang 65145 BANK NIAGA MALANG Kampus II : JI. Raya Karanglo, Km 2 Telp. (0341) 417636 Fax. (0341) 417634 Malang

## BERITA ACARA UJIAN SEMINAR HASIL SKRIPSI FAKULTAS TEKNIK SIPIL DAN PERENCANAAN

- NAMA : RAFI DATMIKA NIM : 17.25.921
- JURUSAN : TEKNIK GEODESI
- JUDUL : ANALISIS KEBAKARAN HUTAN DAN LAHAN DI KABUPATEN KOTAWARINGIN TIMUR MENGGUNAKAN SISTEM INFORMASI GEOGRAFIS

Telah Dipertahankan di Hadapan Panitia Penguji Ujian Skripsi Jenjang

Strata 1 (S-1)

Pada Hari: JumatTanggal: 31 Januari 2020Dengan Nilai: \_\_\_\_(angka)

\_\_\_\_(angka)

Panitia Ujian Skripsi

Ketua 🧹

Ir. Jasmani, M.Kom NIP.Y. 1039500284

Penguji I

**Dosen Pendamping** 

Hery Purwanto, S.T., M.Sc. NIP.Y. 1030000345

m

Dedy Kurnia Sunaryo, S.T, MT NIP.Y. 1039500280

iii

Penguji II

Ju Feny Arafah., S.T., MT

NIP.P. 1031500516

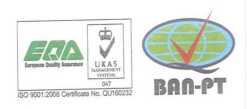

### KATA PENGANTAR

Puji dan syukur penulis panjatkan kepada Tuhan Yang Maha Esa yang telah memberikan kehidupan dan rezeki yang melimpah kepada penulis, sehingga penulis dapat menyelesaikan proposal skripsi ini. Proposal skripsi ini berjudul "Analisis Kebakaran Hutan dan Lahan di Kabupaten Kotawaringin Timur menggunakan Sistem Informasi Geografis".

Penulis proposal ini bertujuan sebagai syarat memperoleh gelar Pendidikan bagi mahasiswa S1 Teknik Geodesi Institut Teknologi Nasional Malang. Proposal skripsi ini disusun sebaik mungkin dan mendapat bantuan dan saran dari dosen pembimbing skripsi dan berbagai pihak yang turut membantu, serta orang tua penulis yang telah memberikan bantuan moril maupun materil dalam pembentukan proposal skripsi ini.

Terlepas dari semua itu, penulis menyadari bahwa masih ada kekurangan dalam penyusunannya. Maka dari itu, penulis memohon kritik dan masukan yang membangun demi kelancaran proses skripsi.

Akhir kata, penulis mengucapkan terimakasih kepadasemua pihak yang telah membantu dan penulis berharap semoga penelitian ini dapat memberikan wawasan dan manfaat bagi dunia Pendidikan.

Malang,6 Maret 2020

<u>Rafi Datmika</u> NIM. 17.25.921

## SURAT PERNYATAAN KEASLIAN SKRIPSI

Saya yang bertandatangan di bawah ini:

| Nama          | : Rafi Datmika                 |
|---------------|--------------------------------|
| NIM           | : 17.25.921                    |
| Program Studi | : Teknik Geodesi               |
| Fakultas      | : Teknik Sipil dan Perencanaan |

Menyatakan dengan sesungguhnya bahwa skripsi saya berjudul:

Analisis Kebakaran Hutan dan Lahan di Kabupaten Kotawaringin Timur Menggunakan Sistem Informasi Geografis

Adalah hasil karya saya sendiri dan bukan menjiplak atau menduplikat serta tidak mengutip atau menyadur dari hasil karya orang lain kecuali disebutkan sumbernya.

۷

Malang, 6 Februari 2020 Yang membuat pernyataan, ERAI

D2CADF7525 8884 Regurder Alexandre Rafi Datmika NIM. 17.25.921

### LEMBAR PERSEMBAHAN

Alhamdullilah segala puji Allah SWT dengan kemurahan dan ridho-Nya, skripsi ini dapat ditulis dengan baik dan lancar hingga selesai. Dengan ini akan kupersembahkan skripsi ini kepada:

Nabi ku, Nabi Muhammad SAW sebagai panutan umat muslim yang penuh dengan kemulian dan ketaatan kepada Allah SWT meberikan motivasi tentang kehidupan dan mengajari ku hidup melalui sunnah-sunnahnya.

Kedua orang tua ku tersayang Daeturahman (Ayah) dan Mugiati (Ibu), serta Kakak Aswadiyah dan Abang Fazlu Rahman, dan Herlina.,S.Pd yang selalu memberikan ku semangat dan do'a, sehingga aku bisa menyelesaikan studi.

Dosen sekaligus orang tua kedua ku di kampus (pembimbing utama ) Bapak Ir. Dedy Kurnia Sunaryo,ST.,MT, Bapak Silvester Sari Sai, ST.,MT., selaku dosen pembimbing pendamping dalam penelitian ini dan Bapak Hery Purwanto, S.T., M.Sc. selaku dosen wali, yang telah sabar membimbing ku untuk menyelesaikan tugas akhirku.

Kepada seluruh dosen Teknik Geodesi yang telah memberikan perkuliahan, semoga ilmu yang saya peroleh dapat bermanfaat sehingga dapat di aplikasikan dengan baik dalam kehidupan bermasnyarakat dan dalam perkembangan bangsa khususnya.

Kepada Teman-teman, serta Alumni Poliban 2014 dan seluruh keluarga besar Teknik Geodesi ITN Malang yang tidak dapat saya sebutkan satu persatu terimakasih atas bantuan dan dukungan yang telah diberikan.

## ANALISIS KEBAKARAN HUTAN DAN LAHAN DI KABUPATEN KOTAWARINGIN TIMUR MENGGUNAKAN SISTEM INFORMASI GEOGRAFIS

Rafi Datmika 17.25.921 Dosen Pembimbing 1: Dedy Kurnia Sunaryo, S.T., M.T Dosen Pembimbing 2: Silvester Sari Sai, S.T., M.T

### ABSTRAKSI

Kejadian kebakaran hutan dan lahan di Kabupaten Kotawaringin Timur, Provinsi Kalimantan Tengah, merupakan kejadian yang hampir terjadi setiap tahun pada musim kemarau. Penelitian dengan judul "Analisis Kebakaran Hutan dan Lahan di Kabupaten Kotawaringin Timur Menggunakan Sistem Informasi Geografis", memiliki rumusan masalah bagaimana tingkat rawan kebakaran hutan dan lahan berdasarkan parameter yang ditentukan dan bagaimana sebaran daerah rawan bencana kebakaran hutan dan lahan di kotawaringin timur. Tujuan penelitian ini adalah mengetahui tingkat kebakaran hutan dan lahan dan mengetahui sebaran daerah rawan kebakaran hutan dan lahan.

Proses penelitian ini melalui beberapa tahapan, yaitu: Studi Literatur, Pengumpulan Data Pemrosesan Data, Analisa Data. Parameter yang digunakan yaitu berupa Peta Tutupan Lahan, Data Curah Hujan, Data Suhu, Data Titik Panas atau *Hotspot*. Pemrosesan data menggunakan proses Overlay Union.

Hasil Peta Tingkat Kerawanan Kebakaran Hutan dan Lahan dengan lima kategori: Rendah dengan luas 1.259.629,5 Ha, Cukup Rendah dengan luas 102.600,57 Ha, Sedang dengan luas 93.684,76 Ha, Cukup Tinggi dengan luas 63.630,54 Ha, dan Tinggi dengan luas 27.483,66 Ha. Validasi peta kerawanan kebakaran hutan dan lahan ini dilakukan dengan cara memberikan kuesioner langsung kepada kepala bidang Badan Penanggulangan Bencana Daerah (BPBD) serta membandingkan peta hasil analisis dengan peta (BPBD) dan membandingkan langsung dengan data titik kejadian kebakaran hutan dan lahan yang real dilapangan.

Kata Kunci: Kebakaran Hutan dan Lahan, Sistem Informasi Geografis (SIG), Kabupaten Kotawaringin Timur.

# DAFTAR GAMBAR

| Gambar | 2.1 Kebakaran Hutan dan Lahan (Ekomapilata, 2013)                        | 4    |
|--------|--------------------------------------------------------------------------|------|
| Gambar | 2.2 Proses Sistem Informasi Geografis                                    | 15   |
| Gambar | 2.3 Teknik Overlay atau Tumpang Susun                                    | 17   |
| Gambar | 2.4 Proses Tumpang Susun berupa Clip (Astrini, R dan Oswald, P.,         |      |
|        | 2012)17                                                                  |      |
| Gambar | 2.5 Proses Tumpang Susun berupa Intersect (Astrini, R dan Oswald, P., 20 | )12) |
|        |                                                                          | 18   |
| Gambar | 2.6 Proses Tumpang Susun berupa Union(Astrini, R dan Oswald, P., 2012    | )18  |
| Gambar | 2.7 Contoh Hasil Perhitungan dengan Kernel Density                       | 19   |
| Gambar | 2.8 DAS denganPerhitungan Curah Hujan Poligon Thiessen                   | 20   |
| Gambar | 2.9 Metode Kalkulasi Thiessen Polygon                                    | 20   |
| Gambar | 2.10 Arcgis Desktop                                                      | 21   |
| Gambar | 3.1 Peta Lokasi Penelitian                                               | 23   |
| Gambar | 3.2 Diagram Alir Penelitian                                              | 25   |
| Gambar | 3.3 Diagram Alir Overlay Parameter                                       | 26   |
| Gambar | 3.4 Proses input data curah hujan                                        | 28   |
| Gambar | 3.5 Penyimpanan Shapefile Curah Hujan                                    | 29   |
| Gambar | 3.6 Pemasukan Batas Adminstrasi                                          | 29   |
| Gambar | 3.7 Kotak Dialog Poligon Thiessen                                        | 30   |
| Gambar | 3.8 Hasil Poligon Thiessen                                               | 30   |
| Gambar | 3.9 Editing Poligon Thiessen                                             | 30   |
| Gambar | 3.10 Kotak Dialog Clip                                                   | 31   |
| Gambar | 3.11 Hasil Clip Poligon Thiessen dengan Batas Administrasi               | 31   |
| Gambar | 3.12 Input Data Titik Panas/Hotspot                                      | 32   |
| Gambar | 3.13 Penyimpanan dan Hasil Input Titik Panas/Hotspot                     | 33   |
| Gambar | 3.14 Proses Karnel Density                                               | 33   |
| Gambar | 3.15 Hasil Karnel Density                                                | 34   |
| Gambar | 3.16 Kotak Dialog Arctoolbox Untuk Recclasssify                          | 34   |
| Gambar | 3.17 Proses Klasifikasi                                                  | 35   |
| Gambar | 3.18 Data Hasil Klasifikasi                                              | 35   |
| Gambar | 3.19 Hasil dari Klasifkasi Titik Panas/Hotspot                           | 35   |
| Gambar | 3.20 Proses Ekport Raster ke Vektor                                      | 36   |
| Gambar | 3.21 Hasil Eksport                                                       | 36   |

| Gambar | 3.22 Attribute Table Tutupan Lahan                    |    |
|--------|-------------------------------------------------------|----|
| Gambar | 3.23 Penambahan field baru                            |    |
| Gambar | 3.24 Add Field; Skoring_TL                            |    |
| Gambar | 3.25 Attribute Table Tutupan Lahan                    |    |
| Gambar | 3.26 Pengolahan Feature Dataset                       |    |
| Gambar | 3.27 System Koordinat                                 | 39 |
| Gambar | 3.28 Proses Pembuatan Topology                        |    |
| Gambar | 3.29 Membangun Topology                               | 40 |
| Gambar | 3.30 Nama untuk Penyimpanan Hasil Topology            |    |
| Gambar | 3.31 Data yang akan diproses Topology                 | 41 |
| Gambar | 3.32 Add Rule                                         | 41 |
| Gambar | 3.33 Untuk Megetahui GAP dan Overlap Data             | 42 |
| Gambar | 3.34 Hasil Topology                                   | 42 |
| Gambar | 3.35 Hasil Error Data yang di Proses                  |    |
| Gambar | 3.36 Error Topology                                   | 43 |
| Gambar | 3.37 Proses Menghilangkan Error Overlap               |    |
| Gambar | 3.38 Proses Menghilangkan Error GAP                   | 44 |
| Gambar | 3.39 Hasil Solusi Mengatasi Error Suatu Peta          | 44 |
| Gambar | 3.40 Parameter                                        | 45 |
| Gambar | 3.41 Menu Geoprocessing - Intersect                   | 45 |
| Gambar | 3.42 Jendela Intersect                                |    |
| Gambar | 3.43 Hasil Intersect Empat Parameter                  | 46 |
| Gambar | 3.44 Attribute Table Intersect                        | 46 |
| Gambar | 3.45 Penambahan field baru                            | 47 |
| Gambar | 3.46 Jendela Add Field: Nilai_Rawan                   | 47 |
| Gambar | 3.47 Penjumlahan Parameter                            | 48 |
| Gambar | 3.48 Attribut Hasil Peenjumlahan Parameter            | 48 |
| Gambar | 3.49 Add Field Tingkat_Kerawanan                      |    |
| Gambar | 3.50 Hasil Pengklasan Rawan Kebakawan Hutan dan Lahan | 49 |
| Gambar | 3.51 Layer Properties                                 | 50 |
| Gambar | 3.52 Peta Tingkat Kerawanan Kebakaran Hutan dan Lahan | 50 |
| Gambar | 3.53 Menu View                                        | 51 |
| Gambar | 3.54 Mengatur Kertas Layout                           | 51 |
| Gambar | 3.55 Membuat Grid                                     |    |

| Gambar | 3.56 Mengatur Grid                                                 | 52 |
|--------|--------------------------------------------------------------------|----|
| Gambar | 3.57 Memunculkan Draw                                              | 53 |
| Gambar | 3.58 Membuat kotak di layout                                       | 53 |
| Gambar | 3.59 Membuat Keterangan di layout                                  | 54 |
| Gambar | 3.60 Hasil layout                                                  | 54 |
| Gambar | 3.61 Eksport dari arcgis ke PDF                                    | 55 |
| Gambar | 3.62 Hasil Eksport dari arcgis ke PDF                              | 55 |
| Gambar | 4.1 Peta Kerapatan Hotspot/ Titik Panas                            | 59 |
| Gambar | 4.2 Peta Suhu Kabupaten Kotawaringin Timur                         | 61 |
| Gambar | 4.3 Peta Curah Hujan Kabupaten Kotawaringin Timur                  | 63 |
| Gambar | 4.4 Peta Tutupan Lahan Kabupaten Kotawaringin Timur                | 66 |
| Gambar | 4.5 Peta Tingkat Rawan Kebakaran Hutan dan Lahan di Kabupaten      |    |
|        | Kotawaringin Timur                                                 | 70 |
| Gambar | 4.6 Peta Tingkat Rawan Kebakaran Hutan dan Lahan di Kabupaten      |    |
|        | Kotawaringin Timur (BPBD)                                          | 73 |
| Gambar | 4.7 Peta Hasil Analisis dan Peta BPBD                              | 74 |
| Gambar | 4.8 Validasi Peta Hasil Analisis dengan Titik Koordinat Kejadiaaan |    |
|        | Kebakaran Hutan dan Lahan dari BPBD                                | 78 |
| Gambar | 4.9 Validasi Peta BPBD dengan Titik Koordinat Kejadiaaan           |    |
| Keł    | bakaran Hutan dan Lahan dari BPBD                                  | 78 |

# DAFTAR TABEL

| Tabel 2. 1 Skoring Suhu Permukaan (Rosdiana, 2017)9                             |
|---------------------------------------------------------------------------------|
| Tabel 2. 2 Skoring Curah Hujan (Rosdiana, 2017)10                               |
| Tabel 2. 3 Skoring Tutupan Lahan (Rosdiana, 2017)11                             |
| Tabel 2. 4 Makna selang kepercayaan dalam informasi hotspot                     |
| (Endrawati, 2016)12                                                             |
| Tabel 2. 5 Skoring Kerapatan Titik Panas/Hotspot (Rosdianan, 2017)13            |
| Tabel 2. 6 Nilai Pembobotan Setiap Parameter (Penelitian Rosdiana, 2017)13      |
| Tabel 2. 7 Klasifikasi Tingkat Kerawanan Kebakaran Hutan dan Lahan14            |
| Tabel 4. 1 Klasifikasi Kerapatan Hotspot/ Titik Panas di Kabupaten Kotawaringin |
| Timur                                                                           |
| Tabel 4. 2 Klasifikasi Suhu di Kabupaten Kotawaringin Timur60                   |
| Tabel 4. 3 Klasifikasi Curah Hujan di Kabupaten Kotawaringin Timur              |
| Tabel 4. 4 Klasifikasi Tutupan Lahan di Kabupaten Kotawaringin Timur            |
| Tabel 4. 5 Kategori Tingkat Kerawanan Kebakaran Hutan dan Lahan di              |
| Kabupaten Kotawaringin Timur67                                                  |
| Tabel 4. 6 Kategori Tingkat Kerawanan Kebakaran Hutan dan Lahan di              |
| Kabupaten Kotawaringin Timur (BPBD)70                                           |
| Tabel 4. 7 Kategori dan Luas Peta Hasil Analisis dan Peta BPBD 74               |
| Tabel 4. 8 Kategori dan Luasan Terbesar dari Tingkat Kerawanan Kebakaran        |
| Hutan dan Lahan di Kabupaten Kotawaringin Timur75                               |
| Tabel 4. 9 Validasi Peta Hasil Analisis dengan Titik Koordinat Kejadiaaan       |
| Kebakaran Hutan dan Lahan dari BPBD76                                           |
| Tabel 4. 10 Validasi Peta Hasil dan Data Kejadian BPBD77                        |
|                                                                                 |

# DAFTAR GRAFIK

| Grafik 4. 1 Grafik Tingkat Rawan Kebakaran Hutan dan Lahan        | 69 |
|-------------------------------------------------------------------|----|
| Grafik 4. 2 Grafik Tingkat Rawan Kebakaran Hutan dan Lahan (BPBD) | 72 |